## brShop24 - Wie kann Versandkosten erstellen/bearbeiten?

Im brShop24 haben Sie die Möglichkeit "Kunden" und "Kunden-Benutzern" völlig individuell eingestellte Versandkosten zu zuweisen. Dies bedeutet, dass z.B. bestimmte Versandkosten in Abhängigkeit gesetzt werden können zu anderen Faktoren. Entsprechend dieser "Regel" wird die Liefermethode abhängig von der Auswahl des Kunden für die jeweiligen Einstellungen des Kunden angeboten (z.B. Zahlungsmethode ungleich Barzahlung)

br**Sho** 

next generation

## Anleitung:

Öffnen Sie den Administrationsbereich in Ihrem brShop24.

## 1.) Wählen Sie "Zahlung & Versand" aus

- a) klicken Sie auf "Liefermethoden"
  - b) klicken Sie entweder auf "Neue Liefermethode" oder wählen "Eintrag bearbeiten" aus
- c) Pflichtfelder ausfüllen

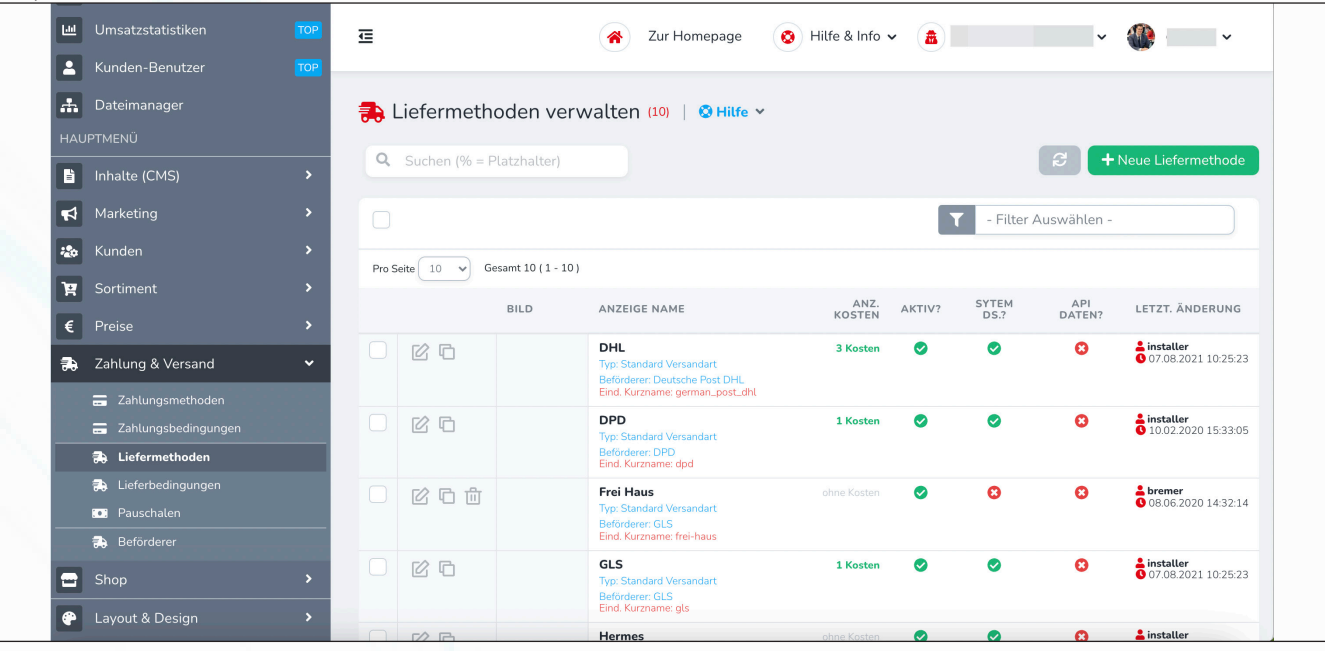

Hinweis: in den meisten Fällen sind die bereits installierten Liefermethoden ausreichend und es bedarf lediglich der Individualisierung/Anpassung nach Ihren eigenen Wünschen.

- 2.) Einstellungen für die Liefermethode einrichten
  - a) füllen Sie bei Neuanlage die beiden Pflichtfelder "Anzeige-Name" und "Liefertyp" aus
  - b) individualisieren Sie wenn gewünscht die Liefermethode mit Positionsdaten, Bild oder Beschriftung in den jeweiligen Kästen

| Kundan Banutaar     | 🖒 DHL 🖬 Ånderun                                                                         | ngen Speichern 🗙 (199999) 🗸 🍑 deutsch 🗸                                                                          |
|---------------------|-----------------------------------------------------------------------------------------|----------------------------------------------------------------------------------------------------|
| Dateimanager        | → Liefermethode 💷 Kosten 🕫 Regeln A Texte O Datensatz Info                              |                                                                                                    |
| HAUPTMENÜ           |                                                                                         | and the second second second second second second second second second second second second second second second |
| inhalte (CMS)       | Im Folgenden haben Sie die Möglichkeit Einstellungen für die Liefermethode vorzunehmen. | + Neue Liefermethode                                                                                             |
| A Marketing         | LIEFERMETHODE                                                                           | Auswählen -                                                                                                    |
| tunden              | *Anzeige-Name: DHL                                                                      |                                                                                                    |
| R Sortiment         | *Liefertyp: Standard Versandart                                                         | API LETZT. ÄNDERUNG                                                                                              |
| Zahlung & Versand   | Beförderer: Deutsche Post DHL                                                           | X V 07/08/2021 10:25:23                                                                                          |
| 🚍 Zahlungsmethoden  |                                                                                         |                                                                                                    |
| Zahlungsbedingungen | Steuersatz: Steuersatz V Steuersatz Spl                                                 | C 10.02.2020 15.33.05                                                                                            |
| 🙃 Lieferbedingungen | Artikel-Nr.:                                                                            | sition?                                                                                                    |
| Beförderer          |                                                                                         |                                                                                                    |
| 😑 Shop              | ERWEITERTE EINSTELLUNGEN                                                                | 8 <b>6</b> installer<br>6 07.08.2021 10:25:23                                                                    |
|                     | Sortierung: Sortierung Priorität: Priorität                                             |                                                                                                    |

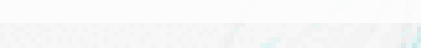

## brShop24 - Wie kann Versandkosten erstellen/bearbeiten?

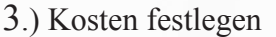

- a) weisen Sie anhand des Warenkorbwertes die gewünschten Versandkosten zu
- (z.B. erste Zeile; Warenwert "**von**" 0,00 € "**bis**" 25,00 € = 4,50 € Versandkosten) b) klicken Sie auf "**hinzufügen**" falls Sie Staffelungen verwenden wollen (siehe Screenshot)

brShop

next generation

|     | Umsatzstatistiken                                                                         | 🕑 DHL           |                            | -                                     | 🔒 Änderungen Speichern 🛛 🗙 | (199999) 🗸  | deutsch ~                                 |
|-----|-------------------------------------------------------------------------------------------|-----------------|----------------------------|---------------------------------------|----------------------------|-------------|-------------------------------------------|
|     | 🚓 Dateimanager                                                                            | 🔿 Liefermethode | Kosten 🍄 Regeln A          | Texte      Datensatz Info             |                            |             |                                           |
|     | HAUPTMENU                                                                                 | Kosten          | on habon Cio dia Mäglichko | it die Versondkerten zur Liefermethed | fortrulation               | 8+          | Neue Liefermethode                        |
|     | Marketing                                                                                 | Warenkorbwert   | von                        | bis                                   | Preis                      | Auswählen - |                                           |
|     | 📸 Kunden                                                                                  |                 |                            | 25                                    | (4,5                       |             |                                           |
|     | Y Sortiment                                                                               |                 | 25,01                      | 50                                    | 3,5                        | API         | LETZT. ÄNDERUNG                           |
| _   | € Preise                                                                                  |                 | 50,01                      | 75                                    | 2,5 ×                      | CATEN7.     | 👗 installer                               |
|     | 🔁 Zahlung & Versand                                                                       | + hinzufügen    |                            |                                       |                            |             | 07.08.2021 10.25.23                       |
|     | <ul> <li>Zahlungsmethoden</li> <li>Zahlungsbedingungen</li> <li>Liefermethoden</li> </ul> |                 |                            |                                       |                            | 0           | installer<br>10.02.2020 15:33:05          |
|     | 🗃 Lieferbedingungen<br>🕮 Pauschalen                                                       |                 |                            |                                       |                            | 0           | 6 bremer<br>0 08.06.2020 14:32:14         |
|     | Beforderer     Shop                                                                       |                 |                            |                                       |                            | 0           | <b>installer</b><br>0 07.08/2021 10:25:23 |
| 100 | P Layout & Design                                                                         |                 |                            | Hermes                                |                            | 6           | 🚨 installer                               |

4.) Hinterlegen von Regeln

- a) klicken Sie oben auf den Reiter "Regeln"
- b) setzen Sie der Zahlungsmethode "gleich/ungleich" einen Wert gegenüber
- (z.B. Zahlungsmethode gleich Barzahlung = bei Barzahlung werden diese Versandkosten fällig) c) wählen Sie wenn gewünscht unter "Adresstypen" eine Anschrift aus (z.B. Postanschrift)
- d) klicken Sie auf "Änderungen Speichern"

| Umsatzstatistiken                                              | DHL Anderungen Speichern ×                                                                                                    | (199999) 🗸  | 💮 deutsch 🗸                                                                                                    |
|----------------------------------------------------------------|----------------------------------------------------------------------------------------------------|-------------|----------------------------------------------------------------------------------------------------|
| 🚠 Dateimanager                                                 | 🕏 Liefermethode 📼 Kosten 🔅 Regeln 🗛 Texte 🕕 Datensatz Info                                                                       |             |                                                                                                    |
| HAUPTMENÜ                                                      | In diesem Bereich haben Sie die Möglichkeit Regeln zur Anwendung der Pauschale zu hinterlegen.                                   |             |                                                                                                    |
| hnhalte (CMS)                                                  | ABHÄNGIGKEITEN                                                                                                    | 8 +         | Neue Liefermethode                                                                                             |
| Marketing                                                      | Entsprechend dieser Regeln wird die Liefermethode abhängig von der Auswahl des Kunden für jeweiligen<br>Einstellungen angeboten. | Auswählen - |                                                                                                    |
| a Kunden                                                       | Zahlungsmethode v un v Barzahlung X V                                                                                            |             |                                                                                                    |
| 🛱 Sortiment                                                    | - Lettre Regel                                                                                                    | API         | LETT ANDEDING                                                                                                  |
| € Preise                                                       | enternen                                                                                                    | DATEN?      | and a more a more a more a more a more a more a more a more a more a more a more a more a more a more a more a |
| 🔉 Zahlung & Versand                                            | Neue Regel erstellen<br>Erstellen Sie eine neue Regel um die Liefermethode abhängig von einer anderen Einstellung/Auswahl        | 0           | <b>installer</b><br>0 07,08:2021 10:25:23                                                                      |
| Zahlungsmethoden                                               | uni v Gitte Einstellung fü v                                                                                                    | 0           | <b>installer</b><br>10.02.2020 15:33:05                                                                        |
| 34 Lieferbedingungen<br>28 Lieferbedingungen<br>201 Pauschalen | ADRESSTYPEN                                                                                                    | 0           | <b>bremer</b><br>0 08.06.2020 14:32:14                                                                         |
| Beförderer                                                     | Adresstypen: Adresstypen auswählen                                                                                               | 0           | <b>installer</b><br>07/08/2021 10/25/23                                                                        |
| Snop     Lavout & Design                                       |                                                                                                    |             |                                                                                                    |
|                                                                | I Eletera (Balance - Chermes)                                                                                                    | 0           | 🔒 installer                                                                                                    |